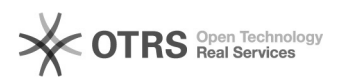

## Assinar no sistema VEP offline e peticionar com o arquivo gerado

## 19/09/2024 13:25:08

## Imprimir artigo da FAQ

| Categoria:                                                                                                    | Sistemas                                                | Votos:              | 0                        |
|----------------------------------------------------------------------------------------------------|---------------------------------------------------------|---------------------|--------------------------|
| Estado:                                                                                                    | public (all)                                            | Resultado:          | 0.00 %                   |
| Idioma:                                                                                                    | pt_BR                                                   | Última atualização: | Qui 17 Jan 09:00:08 2019 |
|                                                                                                    |                                                         |                     |                          |
| Sintoma (public)                                                                                                    |                                                         |                     |                          |
|                                                                                                    |                                                         |                     |                          |
|                                                                                                    |                                                         |                     |                          |
| Problema (public)                                                                                                    |                                                         |                     |                          |
|                                                                                                    |                                                         |                     |                          |
|                                                                                                    |                                                         |                     |                          |
| Solução (public)                                                                                                    |                                                         |                     |                          |
| Passos para solução                                                                                                    |                                                         |                     |                          |
| - Download do Assinador Offline<br>https://ejus.tjpb.jus.br/projudi/download/AssinadorA1A3.jar                                                                         |                                                         |                     |                          |
| - Baixar o certificado digital tipo A1.<br>Menu do sistema >> outros >> listar identidade digital                                                                      |                                                         |                     |                          |
| - Assinar com documento pdf com o assinador baixado.<br>1. Apontar o documento a ser assinado em pdf                                                                   |                                                         |                     |                          |
| 2. Apontar para o certificado digital baixado na maquina, digitar a senha,                                                                                             |                                                         |                     |                          |
| 3. Será gerado um novo de<br>ex.: documento.pdf.p7s )                                                                                                    | <br>ocumento com o nome do documento e final .pdf.p7s ( |                     |                          |
| - Peticiionar no processo do sistema VEP ( Execuções Penais )<br>Menu do sistema >> processo >> peticionar                                                             |                                                         |                     |                          |
| 1. Clicar em Anexar arquivo pdf<br>2. Escolher o tipo do anexo<br>3. Marcar a opção arquivo assinado<br>4. Apontar para o documento gerado no assinador offline ( ex.: |                                                         |                     |                          |
| documento.pdf.p/s )<br>5. conferir os dados e conf                                                                                                    | ïrmar peticionamento.                                   |                     |                          |